# 2011

## Progetto Istanze On Line

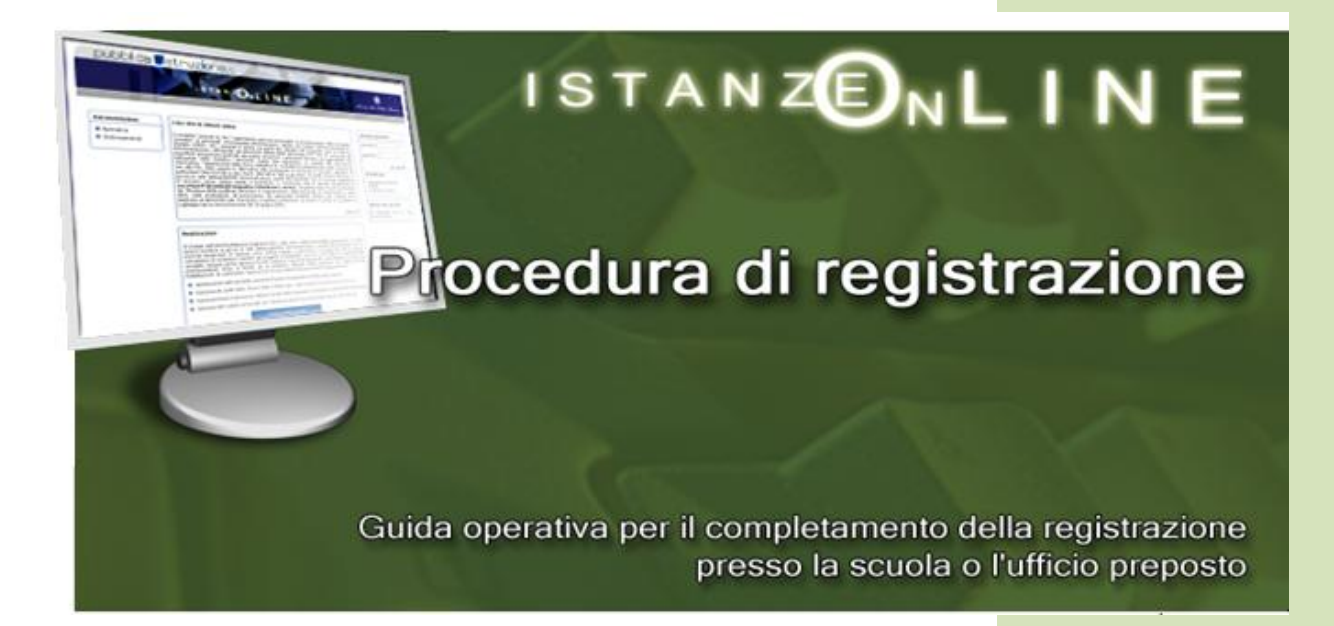

21 febbraio 2011

## INDICE

| 1 | INTROE | DUZIONE ALL'USO DELLA GUIDA                 |
|---|--------|---------------------------------------------|
|   | 1.1    | SIMBOLI USATI E DESCRIZIONI                 |
| 2 | PROGE  | TTO "ISTANZE ON LINE" - ASPETTI GENERALI4   |
|   | 2.1    | Cos'è e a chi è rivolto                     |
|   | 2.2    | NORMATIVA DI RIFERIMENTO                    |
| 3 | INTROE | DUZIONE                                     |
| 4 | REGIST | RAZIONE7                                    |
|   | 4.1    | PREREQUISITI PER L'UTENTE                   |
|   | 4.2    | PREREQUISITI PER LA SEDE DI RICONOSCIMENTO7 |
|   | 4.3    | ATTIVITÀ DELLA SEDE DI RICONOSCIMENTO8      |
|   |        | 4.3.1 La Delega                             |
| 5 | RIGENE | RAZIONE DEL CODICE PERSONALE                |
| 6 | RETTIF | ICA DEI DATI DI IDENTIFICAZIONE19           |
| 7 | REVOC  | A DI UN'UTENZA21                            |
| 8 | GLOSSA | ARIO                                        |
| 9 | STATO  | DELLA REGISTRAZIONE24                       |

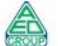

## **1** INTRODUZIONE ALL'USO DELLA GUIDA

La presente guida vuole rappresentare uno strumento informativo ed un supporto operativo per il **personale delle Segreterie Scolastiche e degli altri uffici preposti** chiamato ad operare nel nuovo processo per la presentazione delle Istanze on line.

La presente Guida ha dei riferimenti alla "**Guida operativa per gli utenti**", documento destinato al personale interessato ad usufruire dei servizi del Sistema "Istanze OnLine", che è opportuno avere a disposizione, sia per avere una panoramica sul processo di lavoro, sia per poter fornire un supporto agli utenti che si presentano nella Segreteria, o nell'Ufficio, per la fase di identificazione.

## 1.1 SIMBOLI USATI E DESCRIZIONI

| Simbolo | Descrizione                                                                                            |  |  |  |  |
|---------|----------------------------------------------------------------------------------------------------|--|--|--|--|
|         | Accanto alla lente d'ingrandimento viene approfondito l'argomento trattato nel paragrafo precedente.   |  |  |  |  |
| •       | Accanto al divieto di transito sono indicate le operazioni non permesse.                               |  |  |  |  |
|         | Accanto all'uomo che legge il giornale sono riportate notizie utili al miglioramento dell'operatività. |  |  |  |  |
| STOP    | Accanto al segnale di STOP sono evidenziati aspetti cui prestare attenzione.                           |  |  |  |  |

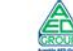

#### **PROGETTO "ISTANZE ON LINE" - ASPETTI GENERALI** 2

## 2.1 Cos'è e a chi è rivolto

Il progetto "Istanze on Line" consente di presentare le domande afferenti ai principali procedimenti amministrativi che coinvolgono il personale della scuola e dell'Amministrazione, utilizzando gli strumenti offerti dalle tecnologie eliminando quindi la necessità di gestione e trattamento della versione cartacea dell'istanza.

## 2.2 NORMATIVA DI RIFERIMENTO

Il progetto rappresenta la nuova modalità di presentazione delle domande basato sul Codice dell'Amministrazione Digitale (CAD), che sancisce il diritto da parte dei cittadini ad interagire con la Pubblica Amministrazione.

I riferimenti normativi<sup>1</sup> sono disponibili alla voce "Normative" dell'area Istanze On Line raggiungibile dal sito web del Ministero

Riportiamo di seguito alcuni articoli chiave del Codice:

- 1. art. 34 ("Norme particolari per le pubbliche amministrazioni e per altri soggetti qualificati");
- 2. art. 64 ("modalità di accesso ai servizi erogati dalle pubbliche amministrazioni");
- 3. art. 65 ("istanze e dichiarazioni presentate alle pubbliche amministrazioni per via telematica").

Art. 34. Norme particolari per le pubbliche amministrazioni e per altri soggetti qualificati

Comma 2. Per la formazione, gestione e sottoscrizione di documenti informatici aventi rilevanza esclusivamente interna ciascuna amministrazione può adottare, nella propria autonomia organizzativa, regole diverse da quelle contenute nelle regole tecniche di cui all'articolo 71.

Art. 64. Modalità di accesso ai servizi erogati in rete dalle pubbliche amministrazioni.

<sup>&</sup>lt;sup>1</sup> Decreto Legislativo 7 marzo 2005 n. 82, pubblicato sulla G.U. del 16 maggio 2005 n. 112, aggiornato dal decreto legislativo n. 159 del del 4 aprile 2006, pubblicato sulla G.U. del 29 aprile 2006 n. n.99

*Comma 2.* Le pubbliche amministrazioni possono consentire l'accesso ai servizi in rete da esse erogati che richiedono l'autenticazione informatica anche con strumenti diversi dalla carta d'identità elettronica e dalla carta nazionale dei servizi, purché tali strumenti consentano di accertare l'identità del soggetto che richiede l'accesso. ...

*Art.65*. Istanze e dichiarazioni presentate alle pubbliche amministrazioni per via telematica.

*Comma 1.* Le istanze e le dichiarazioni presentate alle pubbliche amministrazioni per via telematica ai sensi dell'articolo 38, commi 1 e 3, del decreto del Presidente della Repubblica 28 dicembre 2000, n. 445, sono valide:

a. ...;

b. ...;

c. ... quando l'autore è identificato dal sistema informatico con i diversi strumenti di cui all'articolo 64, comma 2, nei limiti di quanto stabilito da ciascuna amministrazione ai sensi della normativa vigente e fermo restando il disposto dell'articolo 64, comma 3.

*Comma 2.* Le istanze e le dichiarazioni inviate o compilate su sito secondo le modalità previste dal comma 1 sono equivalenti alle istanze e alle dichiarazioni sottoscritte con firma autografa apposta in presenza del dipendente addetto al procedimento; resta salva la facoltà della Pubblica Amministrazione di stabilire i casi in cui è necessaria la sottoscrizione mediante la firma digitale.

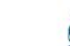

## **3 INTRODUZIONE**

Il progetto 'Istanze on line' si articola in due momenti principali, il primo propedeutico al secondo. La "**Registrazione**" da parte dell'utente (funzione disponibile dal 21 di Aprile 2008) L'"**Inserimento**" dell'Istanza on line da parte dell'utente

La registrazione si compone dei seguenti passi :

- Accesso alla sezione 'Istanze on line- Registrazione' presente sul sito http://www.pubblica.istruzione.it
- **Inserimento** dati anagrafici e recapiti dell'interessato (telefono, indirizzo di residenza, casella di posta elettronica ecc...)
- **Ricezione** per posta elettronica delle credenziali di accesso (Username, Password di Accesso, Codice Personale temporaneo) e del Modulo di adesione
- Conferma della ricezione della e-mail mediante inserimento del Codice Personale temporaneo ricevuto in un'apposita funzione della sezione 'Istanze on line'
- **Stampa** del modulo di adesione
- Riconoscimento fisico presso la Segreteria Scolastica prescelta ovvero presso l'ufficio centrale o periferico preposto a questo compito in funzione del procedimento amministrativo per il quale si richiede per la prima volta l'accesso. Il riconoscimento fisico è essenziale per garantire l'identificazione di chi redige istanze con strumenti informatici e la validità del documento informatico.
- Sostituzione del Codice Personale temporaneo con uno di propria scelta
- **Conclusione** della procedura di Registrazione.

La fase di Registrazione si compone, quindi, di alcuni passi che l'utente dovrà effettuare e che sono dettagliati nella "**Guida operativa per gli Utenti**".

Nel processo di lavoro precedentemente illustrato la Segreteria Scolastica/l'ufficio interviene alla fine della fase di registrazione online da parte dell'utente, che si presenterà in Segreteria/ in ufficio per il **riconoscimento** fisico.

## **4 REGISTRAZIONE**

Con la procedura di Registrazione, gli interessati ottengono le credenziali di accesso (Username, Password di accesso e Codice Personale) che l'utente riceverà direttamente sulla casella di posta elettronica.

## 4.1 PREREQUISITI PER L'UTENTE

Per procedere alla 'Registrazione' l'interessato deve avere a propria disposizione:

- un Personal Computer con connessione ad Internet e Acrobat Reader;
- un indirizzo di posta elettronica Tale indirizzo potrà essere o istituzionale @istruzione.it per coloro che ne hanno diritto o già ne dispongono o personale nel caso in cui non si abbia diritto;
- un documento di identità valido;
- il codice fiscale.

### 4.2 PREREQUISITI PER LA SEDE DI RICONOSCIMENTO

Per procedere all' 'Identificazione' dell'utente, il Personale della sede di riconoscimento deve avere:

- accesso al Portale Sidi
- abilitazione alla funzione predisposta per l'identificazione

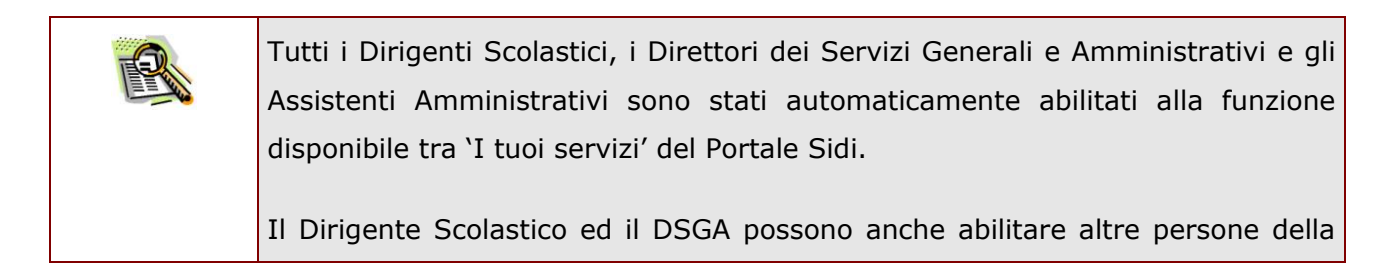

hp)

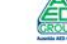

segreteria con le funzioni di profilazione disponibili nell'applicazione Gestione Utenze.

Per il personale degli uffici centrali e periferici dell'Amministrazione l'abilitazione all'accesso segue le stesse regole delle altre funzioni SIDI.

## 4.3 ATTIVITÀ DELLA SEDE DI RICONOSCIMENTO

L'attività in carico alla Segreteria Scolastica o all'ufficio preposto consiste nell'effettuare il riconoscimento in presenza dell'utente, operazione che dovrà essere effettuata di fronte al **DSGA**, o **da suoi delegati scelti tra il personale della Segreteria**, che agirà come **pubblico ufficiale**.

Si procederà analogamente se il riconoscimento è effettuato dal personale degli uffici centrali o periferici dell'Amministrazione.

| ne   |
|------|
|      |
| di   |
|      |
|      |
| nto  |
| ad   |
| arli |
|      |
|      |

La persona incaricata della Segreteria o dell'ufficio preposto deve accedere al **Portale dei Servizi SIDI** del Ministero dell'Istruzione (<u>http://portale.pubblica.istruzione.it</u>) e di seguito al servizio **Istanze on line (Polis).** 

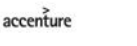

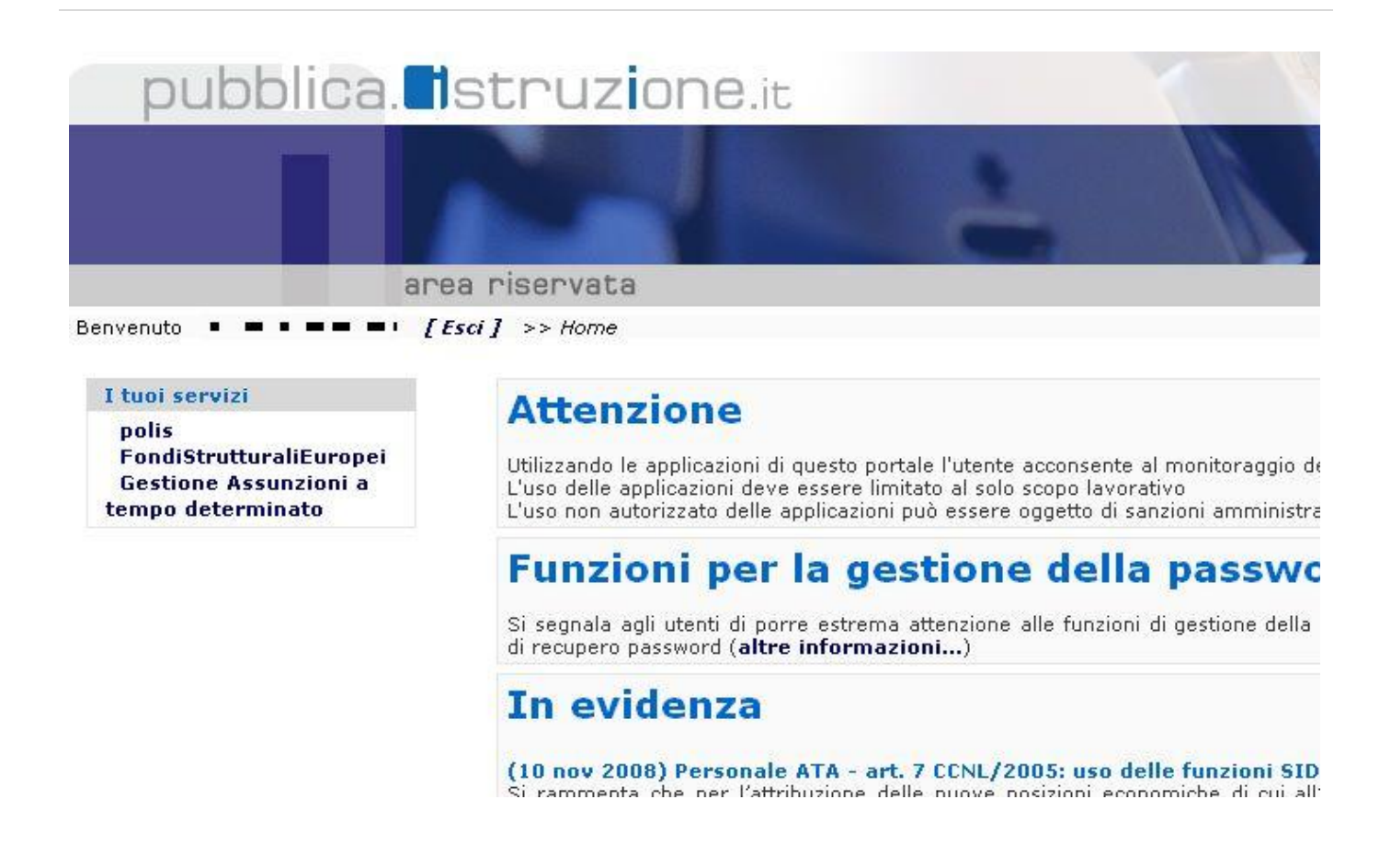

Nel caso si rendesse necessario, il sistema inviterà l'utente a effettuare la scelta di un profilo:

#### Profili

Seleziona Profilo:

Selezionare un profilo... 😒

Seleziona

e successivamente di un contesto:

| Profili > Contesti     |                         |   |           |  |
|------------------------|-------------------------|---|-----------|--|
| Seleziona un contesto: | Selezionare un contesto | ~ | Seleziona |  |

Il sistema presenterà, quindi, il menu associato al profilo e al contesto scelti:

| pubblica.                                             | struzione.it                     |                             |
|-------------------------------------------------------|----------------------------------|-----------------------------|
|                                                       |                                  | - 1                         |
| a                                                     | area riservata                   |                             |
| Utenza :<br>Profilo :<br>Contesto :<br>I tuoi servizi |                                  |                             |
| <b>polis</b><br>Identificazione Utenze                |                                  |                             |
| Torna Pag. Iniziale                                   |                                  |                             |
|                                                       | Tutti i diritti riservati © 2006 | Ministero della Pubblica Is |

Selezionando la funzionalità "Identificazione Utenze" diviene a questo punto possibile procedere alla prima delle operazioni necessarie per effettuare l'identificazione, ossia la **ricerca dell'utente**:

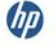

| <ul> <li>Image: Image: http://sronca:8888/poilsSidi/ricercaUtenza/ricercaUt</li> </ul> | /start.do                    | 🖌 🛃 🗶 Google                      | P                     |
|----------------------------------------------------------------------------------------|------------------------------|-----------------------------------|-----------------------|
| e Modifica Visualizza Preferiti Strumenti ?                                            |                              | 👌 • 🔊 - 📾 • 🕞 Pagina -            | • 🙆 Strumenti +       |
| pubblica <b>I</b> s                                                                    | truzione it                  |                                   |                       |
|                                                                                        | ISTANZONLINE                 | Junistris tello Iulikas Situmiere |                       |
| Ricerca                                                                                | Identificazione Utenze POLIS | Uter                              | Torna al Menú<br>nte: |
|                                                                                        |                              |                                   |                       |
| Conce                                                                                  | riscale i                    |                                   |                       |
| Stato R                                                                                | Nome :                       |                                   |                       |
|                                                                                        | Cerca                        |                                   |                       |
|                                                                                        |                              |                                   |                       |
|                                                                                        |                              |                                   |                       |
|                                                                                        |                              |                                   |                       |
|                                                                                        |                              | S Intranet Incale                 | 100%                  |

Per effettuare la ricerca è necessario valorizzare i campi con le informazioni disponibili e fare clic su "**Cerca**"

L'utente aspirante può effettuare il riconoscimento fisico presso qualunque Segreteria scolastica o Ufficio dell'Amministrazione preposto, in funzione dello specifico procedimento amministrativo per il quale si chiede l'accesso.

| Codice Fiscale | RSSPLA50A01H501N |  |
|----------------|------------------|--|
|                |                  |  |
| Cognome        |                  |  |
| Nome           |                  |  |
|                |                  |  |

Identificazione Utenze POLIS

Nell'esempio a fianco è stato valorizzato il **Codice Fiscale**. Di seguito si dovrà fare clic su "**Cerca**"

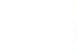

| Identificazione Utenze POLIS                                                                                                    | L'alterna<br>campi <b>nc</b> |
|----------------------------------------------------------------------------------------------------|------------------------------|
| cale :                                                                                                    | Anche in<br>seguito s        |
|                                                                                                    | "Cerca"                      |
| esta :                                                                                                    |                              |
| CONFERMA ATTIVAZIONE UTENZA<br>INVIO COD PERSONALE TEMPORANEO<br>IDENTIFICAZIONE<br>CONFERMATA<br>ATTESA RIGENERAZIONE COD PERS<br>REVOCATA |                              |
| IDENTIFICAZIONE<br>CONFERMATA<br>ATTESA RIGENERAZIONE COD PERS<br>REVOCATA                                                                  |                              |

## L'alternativa è valorizzare i campi **nome** e **cognome**.

Anche in questo caso, di seguito si dovrà fare clic su "**Cerca**"

| R | Nel campo <b>Stato Richiesta</b> è possibile raffinare la ricerca in base allo stato associato alla richiesta dell'utente: per approfondimenti è possibile far riferimento al paragrafo sullo <b>Stato della Registrazione</b> . |
|---|----------------------------------------------------------------------------------------------------|
|   | Se non si effettua la selezione dello 'stato richiesta' il risultato presenterà tutte<br>le richieste a prescindere dallo stato.                                                                                                 |
|   | E' consigliabile utilizzare tale campo quando per esempio si ha la necessità di ricercare gli utenti con un determinato stato.                                                                                                   |
|   | Il codice fiscale resta comunque il migliore metodo per la ricerca puntuale dell'utente.                                                                                                    |

Se la ricerca è stata effettuata correttamente il sistema presenterà una lista con gli utenti che soddisfano i criteri impostati.

| Selezionare l'utente individuato<br>e fare clic su " <b>Dettaglio</b> " |                   |                                | ELENC                              | O UTENZE                           |                    |                                    |    |
|-------------------------------------------------------------------------|-------------------|--------------------------------|------------------------------------|------------------------------------|--------------------|------------------------------------|----|
|                                                                         | •                 | UserName<br>paolo.rossi7       | Codice Fiscale<br>RSSPLA50A01H501N | Cognome<br>ROSSI                   | Nome<br>PAOLO      | Stato Richiesta<br>IDENTIFICAZIONE |    |
| Comunque<br>In caso di<br>nell'esempio                                  | viene p<br>ricero | oresentato<br>ca per <b>Co</b> | lo Stato Richies<br>odice Fiscale  | <b>sta</b> associa<br>il risultato | ato agli<br>o sarà | utenti.<br>univoco (cor            | ne |

Verrà prospettata una schermata di riepilogo dei dati e della richiesta dell'utente.

| DATI DELLA RICHIESTA                                                                                                    |                                           |
|----------------------------------------------------------------------------------------------------|-------------------------------------------|
| Stato: IDENTIFICAZIONE Data Inserimento: 10/07/2009 12:06:45<br>Azioni che l'utente deve intraprendere: Recarsi con i documenti previsti presso l'Istituto prescelto!                                       |                                           |
| DATI ANAGRAFICI UTENTE                                                                                                    |                                           |
| Cognome: BIANCONI Nome: * La Data dinascita: 01/01/1970<br>Comune dinascita: ROMA Provincia dinascita: RM Nazione dinascita: ITALIA<br>Codice fiscale: La La La La Domicilio: un indirizzo 00100 MICRONESIA |                                           |
| COMUNICAZIONI                                                                                                    | Verificare la correttezza dei dati        |
| E-mail:                                                                                                    | visualizzati e fare clic su<br>"Prosegui" |
| DATI DOCUMENTO PER IDENTIFICAZIONE FISICA                                                                                                    | liobegui                                  |
| Tipologia: Carta d'identita' Identificativo: азхих<br>Data rilascio: 01/01/2004 Ente rilascio: Comune - comune di acquappesa<br>J                                                                           |                                           |
| DATI SICUREZZA                                                                                                    |                                           |
| UserName: Data scadenza pwd accesso: 10/10/2010 Data scadenza Codice Personale: 10/10/2010                                                                                                    |                                           |
| DATI IDENTIFICAZIONE FISICA                                                                                                    |                                           |
| Data: Identificatore: Protocollo:                                                                                                    |                                           |
| Indietro Prosegui Revoca Utenza Esci Stampa Dati Richiesta                                                                                                    | ]                                         |
|                                                                                                    | -                                         |

Utilizzando gli altri pulsanti sarà possibile:

- Uscire dalla procedura senza effettuare l'identificazione
- Stampare una pagina di riepilogo con i dati della Richiesta
- Revocare l'utenza

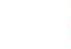

Stampa Modulo Adesione

| Verrà presentata la schermata di<br>conferma dei dati per | * Conferma firma del modulo di adesione: SI (                                                        | D NO                                                  |
|-----------------------------------------------------------|----------------------------------------------------------------------------------------------------|-------------------------------------------------------|
| l'Identificazione dell'utente.                            | DATI ANAGRAFICI UTENTE                                                                               |                                                       |
| E' possibile modificare i dati                            | Cognome : • • • • Provincia di nascita :<br>Comune di nascita : • • • • • • • • • • • • • • • • • •  | Data di nascita : • • • • • • • • • • • • • • • • • • |
| relativi a nome, cognome,                                 | Telefono domicilio : 12345678<br>* CAP : 00100                                                       | * Indirizzo domicilio : 🗛 🔹 🔹                         |
| domicilio e documento di                                  | * Provincia domicilio : AGRIGENTO                                                                    | * Comune domicilio : VILLAFRANCA SICULA               |
| identificazione.                                          | DATI DOCUMENTO PER IDENTIFICAZIONE FISICA                                                            |                                                       |
| ATTENZIONE: è possibile                                   | * Tipologia: Patente di guida 💙<br>* Data rilascio: 12/07/1986<br>* Descrizione Ente: zzz            | * Identificativo: zzz<br>* Ente rilascio: Prefettura  |
| variare nome e/o cognome                                  |                                                                                                    |                                                       |
| SOLO SE le variazioni non                                 | <ul> <li>Conferma documento: SI ○ NO ●</li> <li>Data conferma identificazione: 24/02/2009</li> </ul> | Conferma codice fiscale: SI O NO 👁<br>Protocollo:     |
| comportano una modifica del                               | (*) C                                                                                                | ampi Obbligatori                                      |
| codice fiscale rispetto a                                 | Indietro Conferma Delega                                                                             | Esci Stampa Modulo Adesione                           |

Conferma

Indietro

La modifica di nome e/o cognome non comporterà variazioni alla UserId assegnata in fase di registrazione

Delega

Esci

Si dovrà:

Confermare la firma dei moduli ٠

quanto già noto a sistema per l'utente da identificare.

STOP

- Verificare l'identità dell'utente, esaminando il documento di identità ed il codice fiscale
- Attribuire l'eventuale numero di protocollo •
- Confermare il tutto con un clic su "Conferma" •

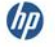

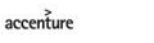

| R. | Utilizzando gli altri pulsanti sarà possibile:                                                                                                    |
|----|----------------------------------------------------------------------------------------------------|
|    | Uscire dalla procedura senza effettuare l'identificazione                                                                                                    |
|    | <ul> <li>Gestire un eventuale caso di identificazione per delega (vedi par.<br/>successivo)</li> </ul>                                                           |
|    | <ul> <li>Stampare il Modulo di adesione qualora l'utente non lo abbia portato<br/>con sé o siano state apportate modifiche ai dati di identificazione</li> </ul> |

Il sistema prospetterà un messaggio di avvenuta operazione e si predisporrà per una nuova identificazione.

| Codice Fiscale :  |   |
|-------------------|---|
| Cognome :         |   |
| Nome :            |   |
| itato Richiesta : | * |

| STOP |      | A questo punto all'utente verrà notificato – per mezzo di una e-mail     |
|------|------|--------------------------------------------------------------------------|
|      | alur | inviata alla sua casella (istituzionale o privata) – che la sua utenza è |
|      |      | attiva e che dovrà cambiare il proprio codice personale al primo         |
|      |      | accesso all'applicazione.                                                |
|      |      |                                                                          |

|      | Nel caso in cui risulti già registrato un utente che afferma di non aver |
|------|--------------------------------------------------------------------------|
| STUP | mai fatto l'identificazione, è importante e necessario che la sede di    |
|      | riconoscimento contatti il numero verde, fornendo i dati necessari, per  |
|      | segnalare la presunta violazione delle norme di sicurezza.               |
|      | Sarà cura del numero verde informare la Direzione Generale dei           |
|      | Sistemi Informativi che richiederà degli accertamenti.                   |
|      |                                                                          |
|      |                                                                          |

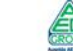

### 4.3.1 LA DELEGA

accenture

Qualora l'interessato non possa essere presente alla fase del **Riconoscimento fisico**, può coinvolgere una persona di fiducia e portare a termine tale fase.

L'interessato dovrà stampare e firmare il **modulo di delega** che sarà consegnato al delegato. Questi dovrà presentarsi alla Scuola (o all'ufficio), oltre che con il suddetto modulo, con:

- Fotocopia fronte/retro del documento utilizzato dal delegante per la registrazione
- Fotocopia del codice fiscale del delegante
- Il documento di identità e il codice fiscale del delegato in originale e fotocopia
- Modulo di adesione firmato solo dal delegante

Il modulo di delega riporta i dati del delegante (prestampati) e deve essere compilato con i dati del delegato.
 Il delegante firmerà il modulo preventivamente, mentre il delegato lo firmerà di fronte al Pubblico Ufficiale nella sede di riconoscimento.
 I dati contenuti nel modulo di delega saranno poi utilizzati per completare la fase del riconoscimento fisico presso la scuola/l'ufficio.

La procedura di Riconoscimento Fisico dovrà essere effettuata con le stesse modalità del riconoscimento fisico ordinario, prima verificando i dati del delegante, poi inserendo i dati del delegato.

| Dopo aver verificato i dati del  | IDENT                                                                        | TIFICAZIONE UTENZE                                      |
|----------------------------------|------------------------------------------------------------------------------|---------------------------------------------------------|
| delegante (colui che ha ricevuto |                                                                              |                                                         |
| il Codice Personale), dovranno   | * Conferma firma del modulo di adesione: SI 💿 NO 🔘                           | Data firma: 10/04/2008                                  |
| essere inseriti i dati del       | DATI DOCUMENTO PER IDENTIFICAZIONE FISICA                                    |                                                         |
| documento di identità del        | * Tipologis: Carta d'identita'                                               | * Identificativo: azxxxx                                |
| delegante, di cui il delegato    | * Data rilascio: 01/01/2008<br>* Descrizione Ente: UFF ANAGPAFE              | * Ente rilascio: Comune                                 |
| avrà fotocopia fronte/retro.     |                                                                              |                                                         |
|                                  | * Conferma documento: SI 💿 NO 🔘<br>Data conferma identificazione: 10/04/2008 | Conferma codice fiscale: SI O NO O<br>Protocollo: 12345 |
| Fare clic su " <b>Delega</b> "   | (*) Campi Obbligatori Conferma Delega Esci                                   | Stampa Modulo Adesione                                  |

|                          | ID       | ENTIFICAZIONE UTENZ | E          |   |                                  |
|--------------------------|----------|---------------------|------------|---|----------------------------------|
| TI ANAGRAFICA DELEGA     |          |                     |            | ] | Il sistema prospetterà           |
| * Nome:                  |          |                     | * Cognome: |   | una schermata da                 |
| * Data Nascita:          |          |                     |            |   | valorizzare con i dati de        |
| * Nazione Nascita:       | 28       | *                   | Aggiorna   |   | delegato                         |
| * Provincia Nascita: 🔽   |          |                     | Aggioma    |   | ucicyato.                        |
| * Comune Nascita: 💽      |          |                     |            |   |                                  |
| * Nazione Residenza:     |          | *                   | Aggiorna   |   |                                  |
| ' Provincia Residenza: 💽 |          |                     | Aggiorna   |   |                                  |
| * Comune Residenza:      | 1        |                     | * CAP:     |   |                                  |
| 11011220.                |          |                     | CAP.       |   |                                  |
|                          |          |                     |            |   | Terminato l'inserimento          |
| TI DOCUMENTO DELEGA      |          |                     |            | ] | fare clic su " <b>Conferma</b> " |
| * Tipologia:             | ~        | * Identificativo:   |            |   |                                  |
| * Data rilascio:         |          | * Ente rilascio:    | ~          |   |                                  |
| * Descrizione Ente:      |          |                     |            | 1 |                                  |
| Campi Obbligatori        |          |                     |            |   |                                  |
|                          |          |                     |            |   |                                  |
|                          | Conferma |                     | Esci       |   |                                  |

Dopo la conferma dei dati del delegato l'applicazione riporterà sulla schermata di identificazione dell'utente, in cui si dovrà terminare il riconoscimento con un clic sul pulsante "**Conferma**".

| messaggio di avvenuta           | Operazione e                  | effettuata correttamente! |
|---------------------------------|-------------------------------|---------------------------|
| operazione e si predisporrà per | Codice Fiscale :<br>Cognome : |                           |
| una nuova identificazione.      | Nome :                        |                           |
|                                 | Stato Richiesta :             | Y                         |
|                                 |                               | Cerca                     |
|                                 |                               |                           |

hD

## **5 RIGENERAZIONE DEL CODICE PERSONALE**

La funzione di 'Rigenerazione del Codice Personale' consente all'utente, che ha precedentemente effettuato la Registrazione, di ottenere un **nuovo** Codice Personale.

Anche in questo caso la Segreteria Scolastica/ l'ufficio è chiamata ad operare per effettuare il riconoscimento dell'utente che, dopo aver fatto la Rigenerazione, dovrà recarsi presso la sede di riconoscimento munito:

- ✓ del **Modulo di Rigenerazione** stampato, compilato e firmato
- ✓ del documento di riconoscimento specificato nel modulo di Rigenerazione e una fotocopia fronte-retro del documento di riconoscimento

Nel caso di Delega, la persona delegata dovrà presentarsi presso la sede di riconoscimento con:

- Fotocopia fronte/retro del documento utilizzato dal delegante per la registrazione
- Fotocopia del codice fiscale del delegante
- Il documento di identità e il codice fiscale del delegato in originale e fotocopia
- Modulo di adesione firmato <u>solo</u> dal delegante

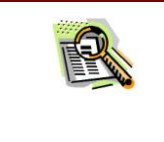

Il modulo di Rigenerazione e di Delega sono presenti nella mail che l'utente ha ricevuto dopo aver fatto la procedura di Rigenerazione del Codice Personale.

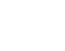

## **6 RETTIFICA DEI DATI DI IDENTIFICAZIONE**

La funzione di 'Rettifica Dati Identificazione' consente a un utente SIDI di correggere i dati relativi all'identificazione di un utente Polis, o inserirli se mancanti.

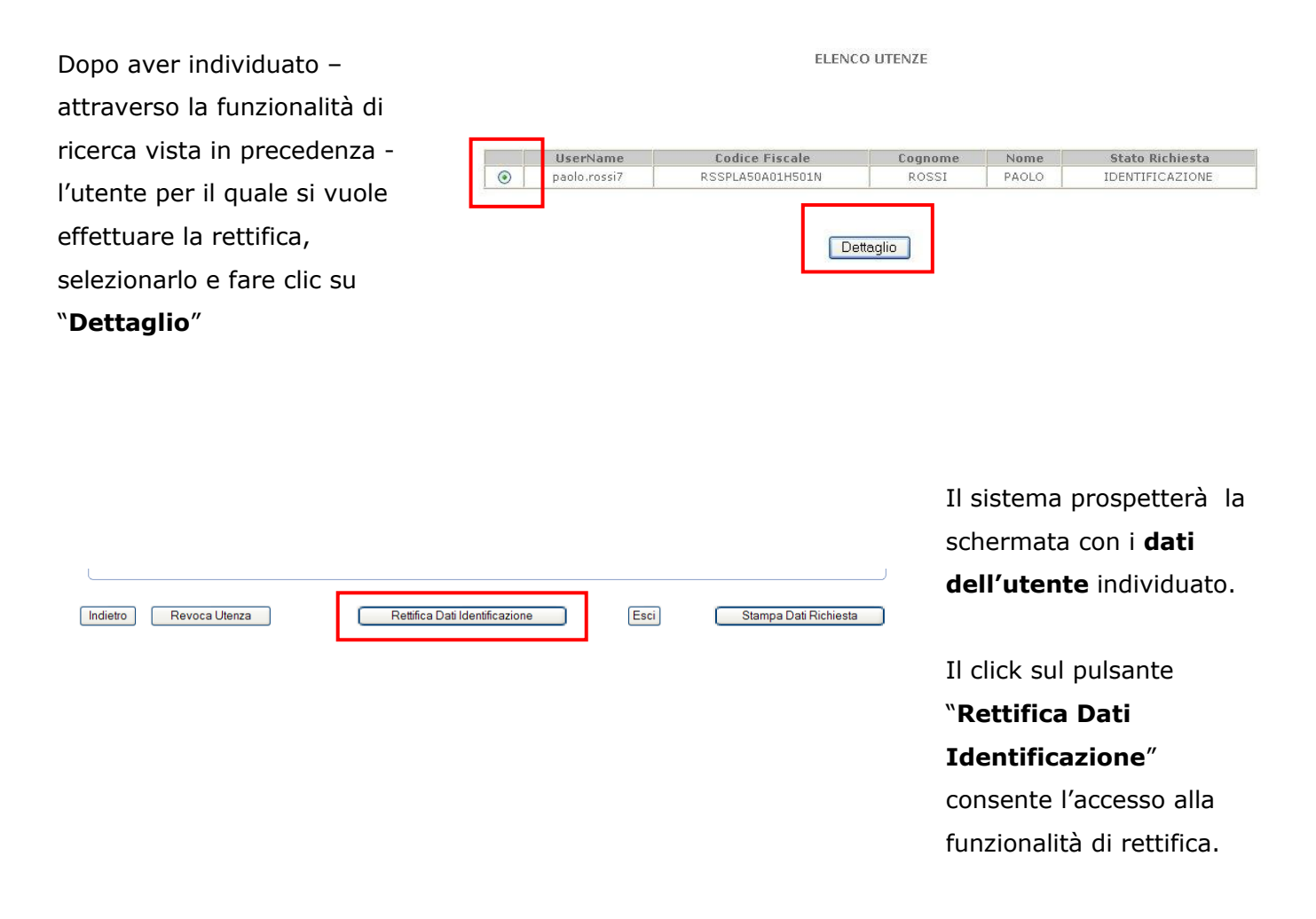

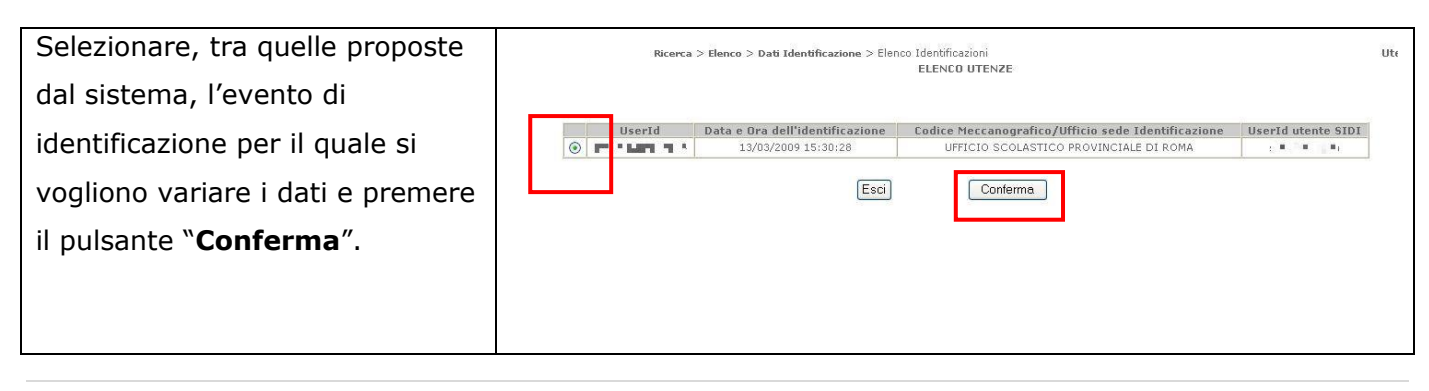

hp

Il sistema prospetterà una schermata con i **dati relativi** all'identificazione dell'utente, al protocollo e al delegato.

Dopo aver variato o inserito i dati di interesse, premere il pulsante "**Conferma**" per consentire al sistema di acquisirli.

| Protocollo:                                                                                      |                                                                                                    |                            |      |
|--------------------------------------------------------------------------------------------------|----------------------------------------------------------------------------------------------------|----------------------------|------|
| DATI ANAGRAFICI UTENTE                                                                           |                                                                                                    |                            |      |
| Codice Fisc:<br>* Nor<br>Data Nascita (gg/mm/aaa<br>Nazione Nasc<br>Provincia Nasc<br>Comune Nor | ele: Terreta de la companya de la companya de la comp<br>de la companya de la companya de la compa | * Cognome: (純新祝)           |      |
| Comune Nasc                                                                                      |                                                                                                    |                            |      |
| DATI DOCUMENTO UTENTE                                                                            |                                                                                                    |                            |      |
| * Tipologia:                                                                                     | Carta d'identita'                                                                                                    | * Identificativo: AB123456 | 1    |
| * Data rilascio (gg/mm/aaaa):                                                                    | 01/01/2011                                                                                                    | * Ente rilascio: Comune    | ~    |
| * Descrizione Ente:                                                                              | Roma                                                                                                    |                            |      |
| DATI ANAGRAFICI DELEGA                                                                           |                                                                                                    |                            |      |
| * Nome:                                                                                          |                                                                                                    |                            |      |
| * Data Nascita (gg/mm/aaaa):                                                                     |                                                                                                    | Cognome:                   |      |
| * Nazione Nascita: ITALIA                                                                        |                                                                                                    | ~                          |      |
| * Provincia Nascita:                                                                             | ~                                                                                                    |                            |      |
| * Comune Nascita:                                                                                |                                                                                                    |                            |      |
| * Nazione Domicilio: ITALIA                                                                      |                                                                                                    | ~                          |      |
| * Provincia Domicilio:                                                                           | ~                                                                                                    |                            |      |
| * Comune Domicilio:                                                                              |                                                                                                    |                            |      |
| * Indirizzo:                                                                                     |                                                                                                    | * CAP:                     |      |
|                                                                                                  |                                                                                                    |                            |      |
|                                                                                                  |                                                                                                    |                            |      |
| * Tipologia:                                                                                     | ×                                                                                                    | * Identificativo:          | 1    |
| * Data rilascio (gg/mm/aaaa):<br>* Descrizione Ente:                                             |                                                                                                    | * Ente rilascio:           | ~    |
|                                                                                                  | (*) Campi                                                                                                    | Obbligatori                |      |
|                                                                                                  | Conferma                                                                                                    |                            | Esci |
|                                                                                                  |                                                                                                    |                            |      |

RETTIFICA DATI DI IDENTIFICAZIONE

 Il sistema emetterà un messaggio relativo all'esito dell'operazione di rettifica.

DATI DELLA RICHIESTA

accenture

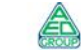

Ricerca > Elenco > Dati Identificazione

IDENTIFICAZIONE UTENZE

La rettifica è stata eseguita correttamente

## 7 **REVOCA DI UN'UTENZA**

| DATI DELLA RICHIESTA                                          |                                                                                                 |                                                      |
|---------------------------------------------------------------|-------------------------------------------------------------------------------------------------|------------------------------------------------------|
| Stat<br>Azioni che l'utente deve intraprendere                | o: IDENTIFICAZIONE Data Inserimento:<br>: Recarsi con i documenti previsti presso l'Istituto pi | 10/07/2009 12:06:45<br>escelto!                      |
| DATI ANAGRAFICI UTENTE                                        |                                                                                                 |                                                      |
| Cognome: BIANCONI<br>Comune dinascita: ROMA<br>Codicefiscale: | Nome: • 📥 Data d<br>Provincia di nascita : RM Nazione d<br>Domicilio : un indirizzo 00100 M     | nascita: 01/01/1970<br>inascita: ITALIA<br>ICRONESIA |
| COMUNICAZIONI                                                 |                                                                                                 |                                                      |
| E-mail: <b></b><br>Telefono cellulare:                        | Telefono domicilio:                                                                             |                                                      |
| DATI DOCUMENTO PER IDENTIFICAZIONE FISIC                      | A                                                                                               |                                                      |
| Tipologia: Carta d'identita'<br>Data rilascio: 01/01/2004     | Identificativo: аzxxx<br>Ente rilascio: Comune - comune di acquap                               | pesa                                                 |
| DATI SICUREZZA                                                |                                                                                                 |                                                      |
| UserName: ••••<br>Data scadenza Codice Personale: 10/)        | Data scadenza pwd accesso: 10<br>10/2010                                                        | /10/2010                                             |
| DATI IDENTIFICAZIONE FISICA                                   |                                                                                                 |                                                      |
| Deter                                                         | Identificatore:                                                                                 | Protocollo                                           |

Nella schermata di riepilogo dei dati e della richiesta dell'utente già vista per l'identificazione, selezionare il pulsante "**Revoca Utenza**"

Il sistema presenterà una schermata di richiesta di conferma.

Premere il pulsante "**Conferma**" per proseguire con le operazioni di revoca.

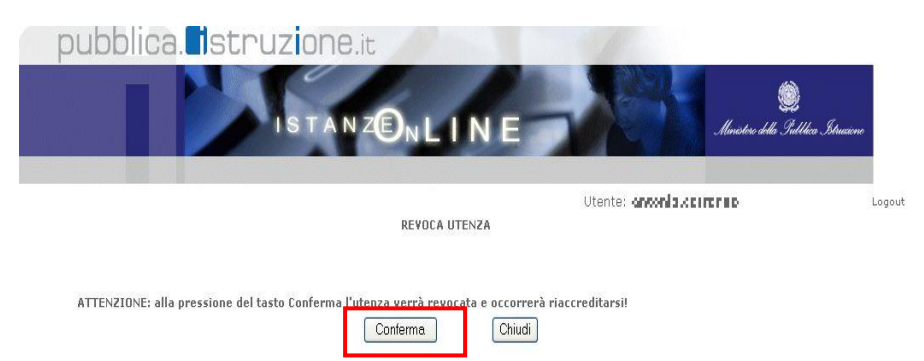

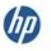

| pubblica.                                                 | struzione.it                     |                         |                 |                                    |                       |
|-----------------------------------------------------------|----------------------------------|-------------------------|-----------------|------------------------------------|-----------------------|
|                                                           |                                  | 2                       | R               | DB                                 |                       |
| ari                                                       | ea riservata                     |                         |                 |                                    |                       |
| Intenza :<br>Profilo : Utente Scuola<br>Contesto : RMEEDO | 1997 - 1997<br>1997 - 1997       |                         |                 |                                    |                       |
| Polis<br>Identificazione Utenze<br>Torna Pag. Iniziale    | L'Utenza "k.µ:: ii)              | i+" è stata revocata    | a               |                                    |                       |
|                                                           | Tutti i diritti riservati © 2006 | 5 m 🛐 Ministero della I | Pubblica Istruz | <mark>ione</mark> - Viale Trasteve | re, 76/A - 00153 ROMA |

Il sistema segnalerà, con apposito messaggio, che l'utenza selezionata è stata revocata.

| STOP | ATTENZIONE: la revoca di un'utenza comporterà, per l'utente cui essa |
|------|----------------------------------------------------------------------|
|      | era stata assegnata, la necessità di un nuovo accreditamento per     |
|      | l'accesso a Polis.                                                   |

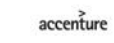

## 8 GLOSSARIO

| Username                     | "nome.cognome" o "nome.cognome" + numero (es.                      |
|------------------------------|--------------------------------------------------------------------|
|                              | marco.rossi13) secondo le regole del servizio Posta                |
|                              | Elettronica del Ministero (la username coincide per gli utenti     |
|                              | in possesso della casella di posta istituzionale)                  |
| Password di accesso          | E' un codice alfanumerico da utilizzare per l'accesso ai           |
|                              | Servizi on line. Per gli utenti di posta elettronica istituzionale |
|                              | si utilizzerà la stessa password.                                  |
|                              |                                                                    |
| Codice Personale             | E' un codice aggiuntivo richiesto per confermare l'identità        |
|                              | nella gestione delle proprie istanze                               |
|                              | Viene inviato alla fine della procedura di registrazione online    |
|                              | e dovrà essere cambiato al primo accesso ai Servizi on line        |
|                              | DOPO il riconoscimento fisico presso la scuola o l'ufficio.        |
|                              |                                                                    |
| Codice di Validazione del    | E' un codice aggiuntivo generato dal sistema e inviato – via       |
| numero di telefono cellulare | SMS – al numero di telefono cellulare indicato dall'utente         |
|                              | ogni qual volta sia necessario validare detto numero.              |
|                              | La ricezione di tale codice non pregiudica comunque il buon        |
|                              | esito della registrazione.                                         |
|                              | La validazione del numero di telefono cellulare diventa            |
|                              | necessaria quando l'utente ha espresso la volontà di ricevere      |
|                              | SMS informativi dal Ministero dell'Istruzione.                     |

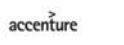

## 9 STATO DELLA REGISTRAZIONE

Si riporta di seguito una tabella riepilogativa dei possibili stati dell'utenza, utile sia all'**utente** che al personale della **Segreteria scolastica o dell'ufficio preposto**.

| L'utente è in attesa | Per l'utente risulta già in corso la registrazione al sistema Istanze OnLine.                                                                                                    |
|----------------------|----------------------------------------------------------------------------------------------------|
| del Codice Personale | La fase successiva da adempiere è:                                                                                                    |
| (Invio codice        | Accedere al sito del Ministero dell'Istruzione nell'area Istanze OnLine,                                                                                                    |
| personale            | effettuare il login e nella schermata successiva, dopo l'autenticazione,                                                                                                    |
| temporaneo)          | confermare la ricezione dell'E-Mail contenente il Codice Personale                                                                                                    |
|                      | Temporaneo                                                                                                    |
|                      |                                                                                                    |
| Attesa               | Per l'utente risulta già in corso la registrazione al sistema Istanze OnLine.                                                                                                    |
| dell'identificazione | La fase successiva da adempiere è:                                                                                                    |
| presso la Scuola o   | Recarsi con i documenti previsti presso una Segreteria scolastica statale o                                                                                                    |
| l'ufficio preposto   | un Ufficio scolastico provinciale o regionale o presso l'Amministrazione                                                                                                    |
|                      | centrale in funzione dello specifico procedimento per il quale si chiede                                                                                                    |
|                      | l'accesso.                                                                                                    |
| L'utente è in attesa | Per l'utente risulta già in corso la registrazione al sistema Istanze OnLine.                                                                                                    |
| della piena          | La fase successiva da adempiere è: accedere al sito del Ministero                                                                                                    |
| attivazione          | dell'Istruzione nell'area Istanze OnLine, effettuare il login e nella schermata                                                                                                    |
| dell'utenza          | successiva, dopo l'autenticazione, cambiare obbligatoriamente il Codice                                                                                                    |
| (Conferma            | Personale temporaneo ricevuto con un altro scelto a piacere secondo le                                                                                                    |
| Attivazione Utenza)  | regole previste.                                                                                                    |
|                      |                                                                                                    |
| L'utente ha l'utenza | Per l'utente risulta già conclusa la registrazione al sistema Istanze OnLine.                                                                                                    |
| attiva               | L'utente può accedere con la login alla pagina delle istanze                                                                                                    |
|                      |                                                                                                    |
| L'utente è in attesa | Per l'utente risulta in corso la richiesta di rigenerazione del Codice Personale                                                                                                    |
| della rigenerazione  | per il sistema Istanze OnLine. La fase successiva da adempiere è:                                                                                                    |
| del Codice Personale | Recarsi con i documenti previsti presso una Segreteria scolastica statale o                                                                                                    |
|                      | un Ufficio scolastico provinciale/regionale o l'Amministrazione Centrale, in                                                                                                    |
|                      | funzione del procedimento amministrativo per cui viene chiesto il primo                                                                                                    |
|                      | accesso.                                                                                                    |
|                      | l de la constante de la constante de |

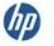

| - · ·           |                                                                             |
|-----------------|-----------------------------------------------------------------------------|
| Utenza Revocata | L'utenza risulta revocata o a seguito di richiesta dell'utente o perché non |
|                 | utilizzata per più di 15 mesi. Procedere con una nuova procedura di         |
|                 | registrazione                                                               |
| Utenza attiva   | Non ci sono messaggi: l'utente può procedere.                               |

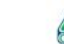